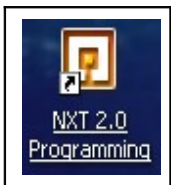

# UTILISATION DE NXT 2.0 PROGRAMMING

**Objectif**: Il s'agit de concevoir et d'écrire des organigrammes permettant la commande d'une cible :

un robot programmable.

## **1 - PREMIERE UTILISATION DE NXT 2.0**

Le premier organigramme va permettre de faire avancer le robot puis de s'arrêter pendant 1 seconde et de reprendre indéfiniment cette action.

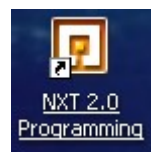

Lancer NXT 2.0 Programming :

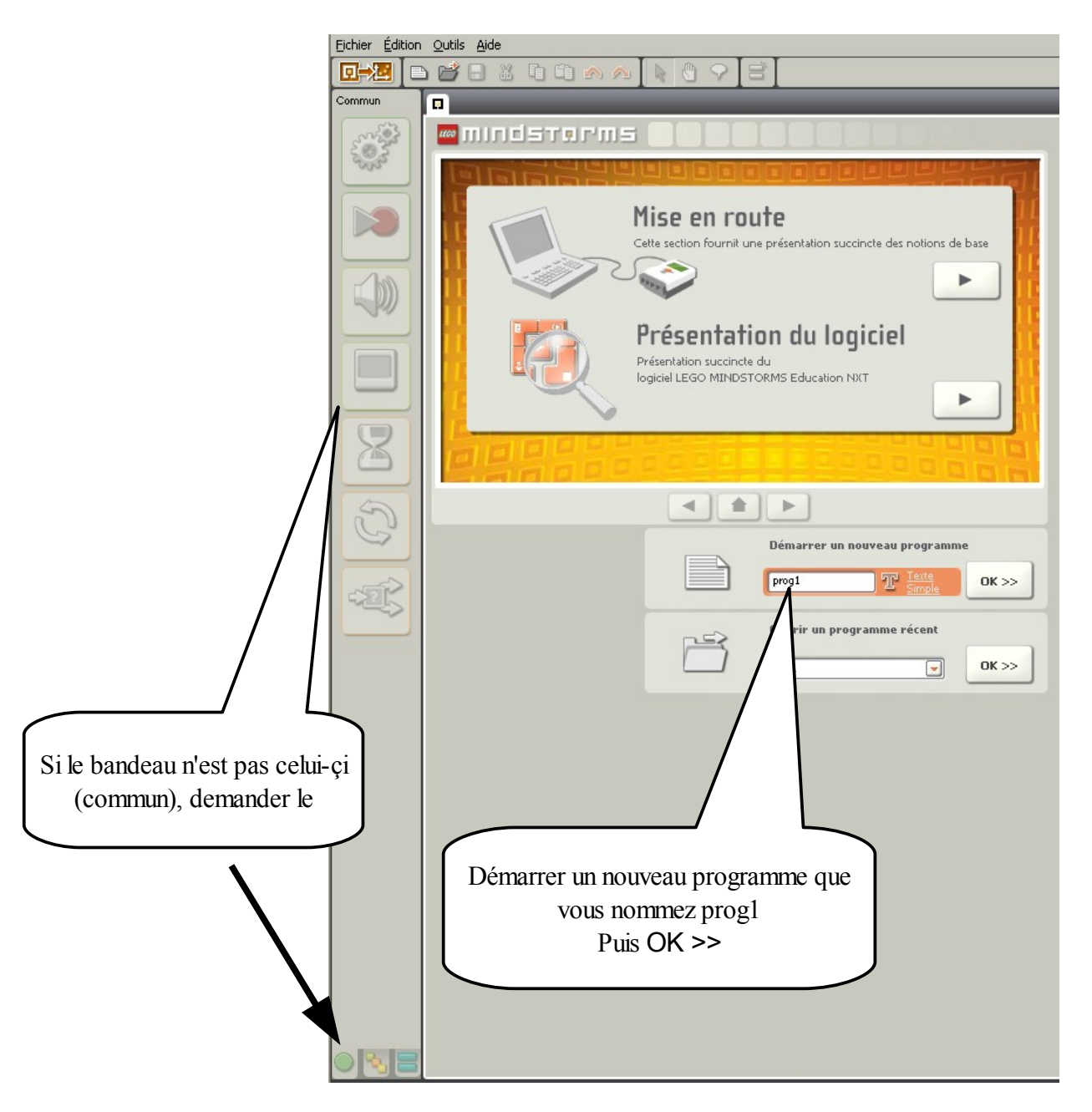

Présentation de l'interface :

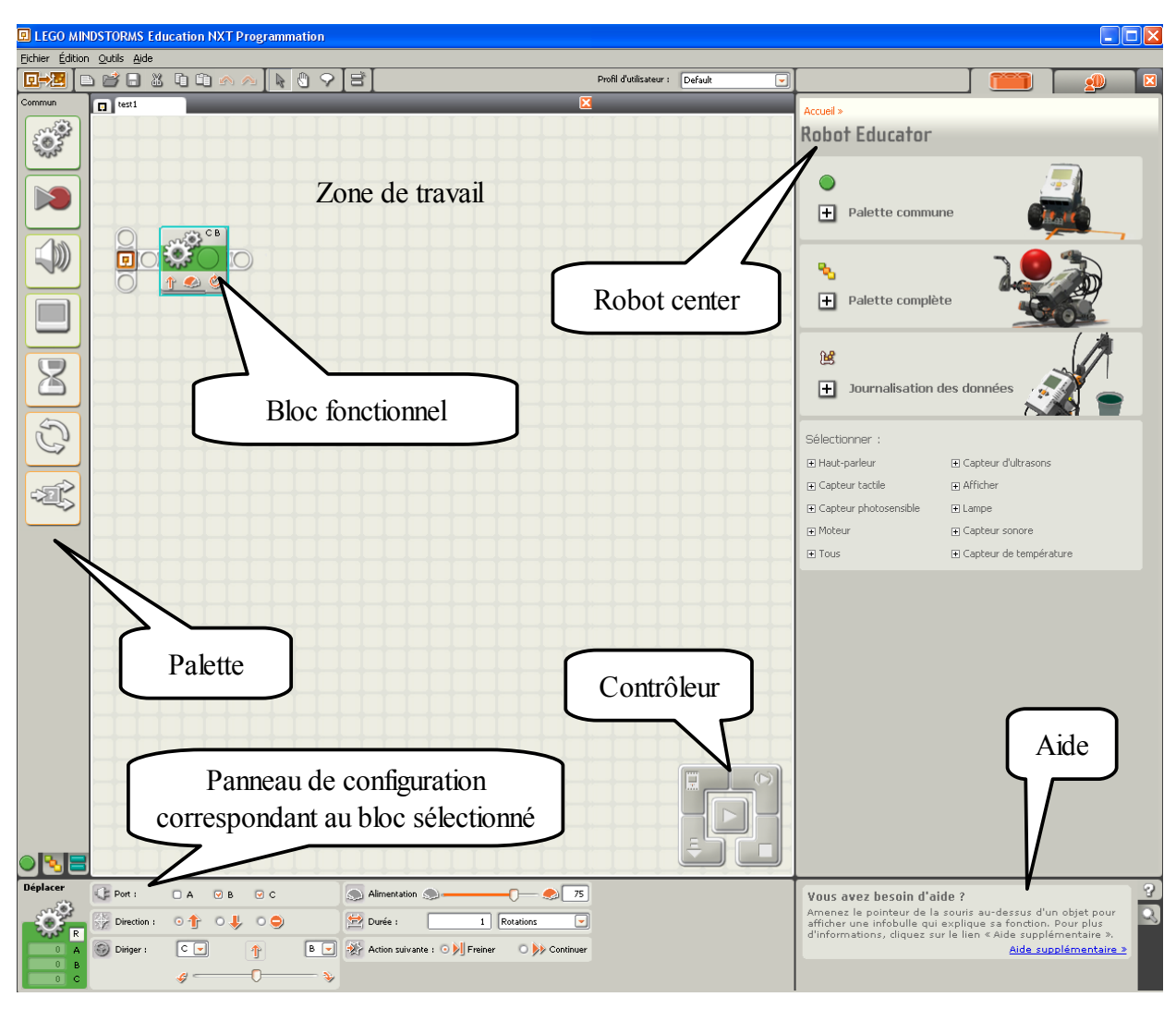

- La palette liste les blocs fonctionnels que l'on peut glisser/déposer sur la zone de travail.
- La zone de travail est le lieu de conception de votre programme.
- Le panneau de configuration présente les paramètres que vous pouvez ajuster lorsque vous sélectionnez un bloc dans la zone de travail
- Le contrôleur permet de compiler le programme et de le transférer au robot (par connexion USB ou par Bluetooth).
- Le Robot Center est le lieu où sont contenus les tutoriels vous permettant de construire et programmer l'une des 4 grandes catégories de robots réalisables à l'aide de Lego Mindstorms NXT (Les véhicules, les bras robotisés, les animaux et les humanoïdes). Ces tutoriels se comportent comme des vidéos vous permettant de réaliser vos premiers programmes pas à pas de manière très didactique. Un second onglet est disponible dans cet espace et permet l'accès au portail Lego où vous pourrez accéder aux forums, télécharger des sons supplémentaires pour votre robot...
- L'aide en ligne contient toute l'aide nécessaire pour utiliser l'interface

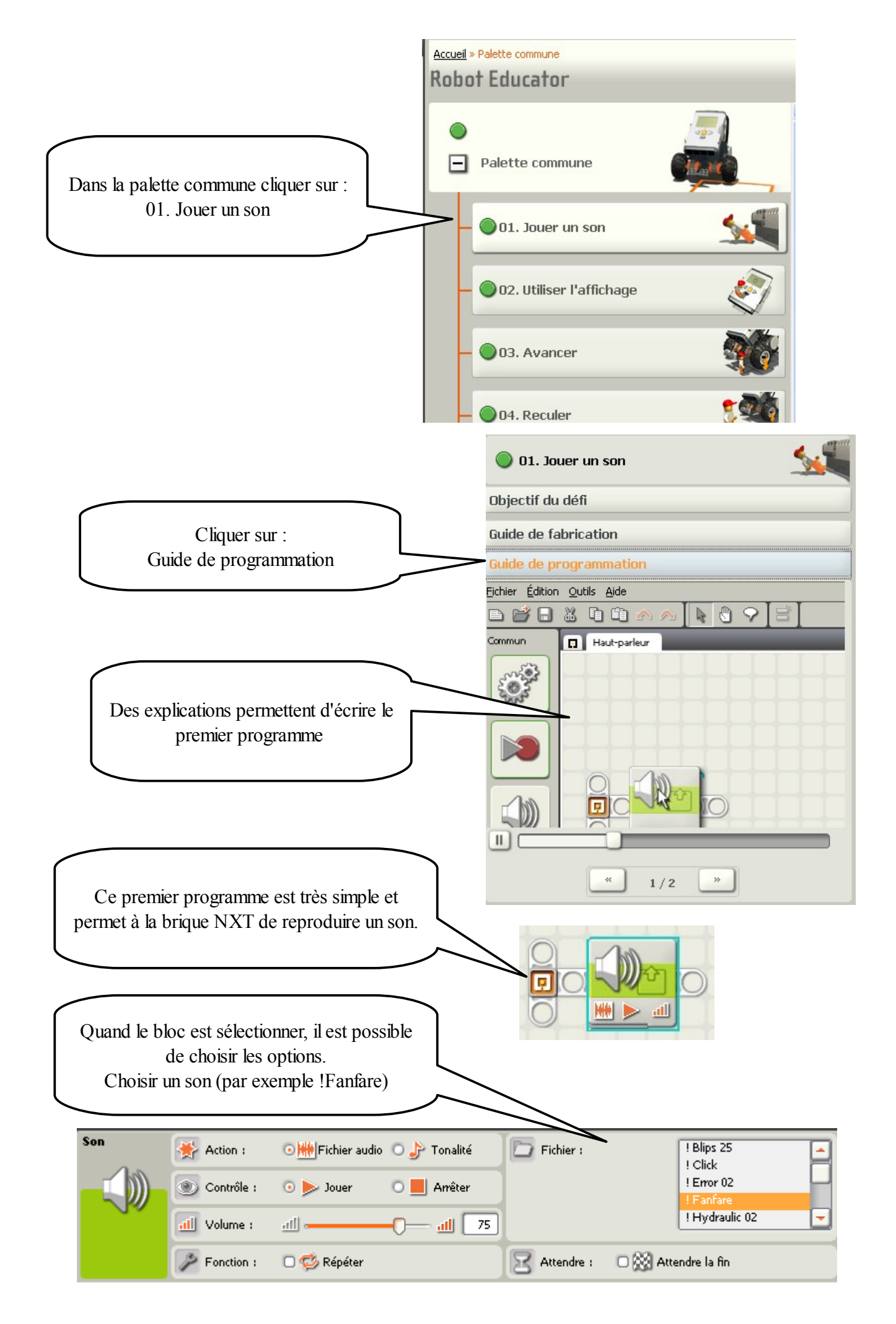

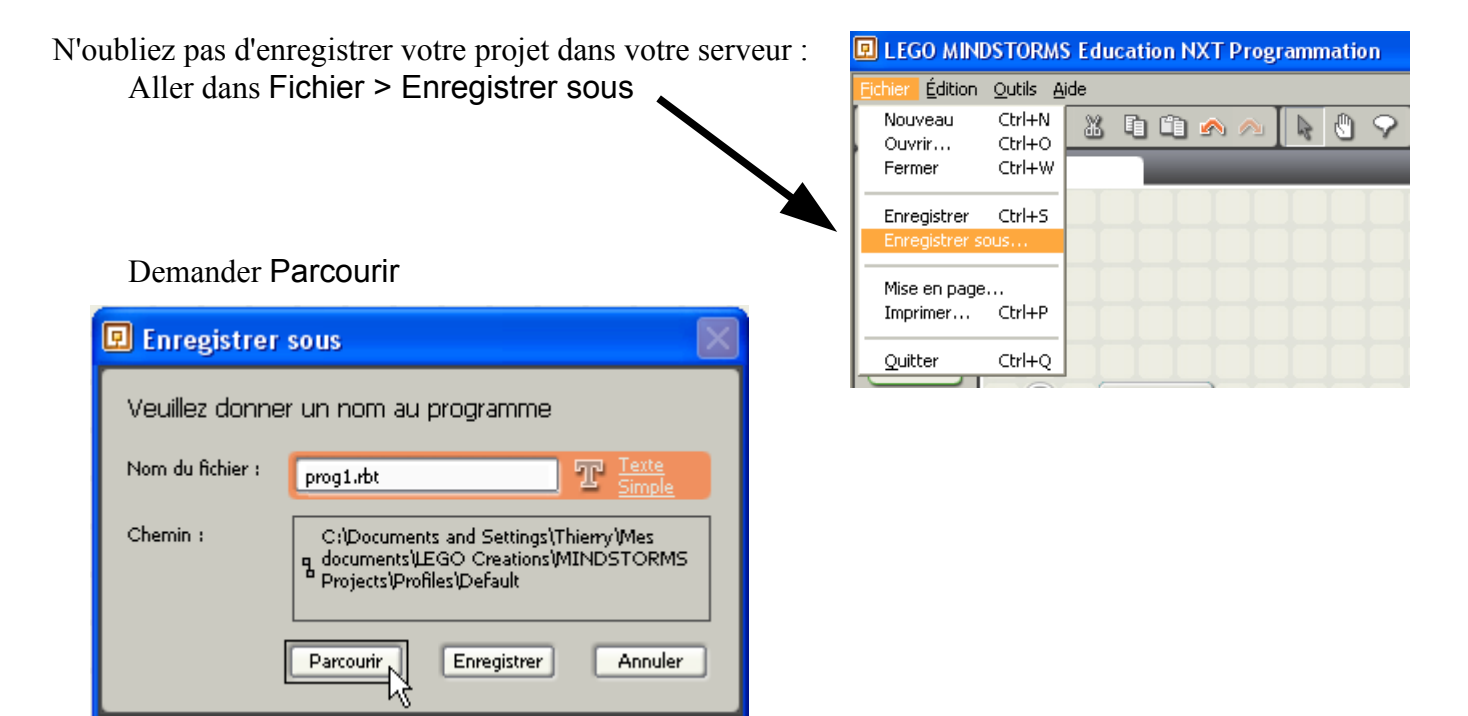

Aller chercher votre serveur (il s'agit de H:\)

| Enregistrer sous   |                                                                                                    | /         | ? 🛛                                                                                            |
|--------------------|----------------------------------------------------------------------------------------------------|-----------|------------------------------------------------------------------------------------------------|
| Enregistrer dans : | C Program                                                                                                    | - + 🗗 🗗 I |                                                                                                |
| C agrippa          | <ul> <li>Poste de travail</li> <li>Disquette 3 ½ (A:)</li> <li>Disque local (C:)</li> <li>Lecteur DVD (D:)</li> <li>Letteur DVD (D:)</li> <li>Classes sur 'Serv_peda\Users' (K:)</li> <li>Classes sur 'Serv_peda\Users' (K:)</li> <li>Ateliers sur 'Serv_peda\Users' (N:)</li> <li>Ateliers sur 'Serv_peda\Users' (N:)</li> <li>Mediathe sur 'Serv_peda\Users' (O:)</li> <li>Techno sur 'Serv_peda\Users\Matieres' (P:)</li> </ul> |           | Attention<br>Si vous n'enregistrer votre<br>dossier dans votre serveur,<br><b>il est perdu</b> |
| Nom du fichier :   | prog1.rbt                                                                                                    |           | Enregistrer                                                                                    |
| Type :             | Custom Pattern (*.rbt)                                                                                                    |           | Annuler                                                                                        |

Pour organiser correctement vos dossiers : Créer un nouveau dossier

|                     | Enregistrer sous             |                    | ? 🛛         |                    |
|---------------------|------------------------------|--------------------|-------------|--------------------|
| Que vous appellerez | Enregistrer dans : 🏼 🗍       | 🗀 Mes Documents    | 💽 🗕 🖻 🚔 🔳 - |                    |
|                     | ia <u>arippa</u><br>ia∏lego] |                    | Créer u     | un nouveau dossier |
|                     |                              |                    |             |                    |
|                     |                              |                    |             |                    |
|                     |                              |                    |             |                    |
|                     | Nom du fichier :             | robot1             |             | Ouvrir             |
|                     | Туре:                        | Diagramme (*. cad) |             | Annuler            |

|                                   | Enregistrer sous         |                  |                        | ? 🗙  |
|-----------------------------------|--------------------------|------------------|------------------------|------|
| Dans le dossier lego              | Enregistrer dans :       | 🚞 lego           | 🕑 🧿 秒 🗁 🖽 -            |      |
| nommer votre<br>fichier « prog1 » | Mes documents<br>récents | prog1.rbt        |                        |      |
|                                   | Bureau                   |                  | Valider                |      |
|                                   | Mes doctments            |                  | par OK                 |      |
|                                   | <b>Poste de travail</b>  |                  |                        |      |
|                                   |                          | Nom du fichier : | prog1.rbt              | K    |
|                                   | Favoris réseau           | Туре:            | Custom Pattern (*.rbt) | uler |

Maintenant que le fichier est correctement positionné, un simple clic sur la disquette permettra d'enregistrer votre travail.

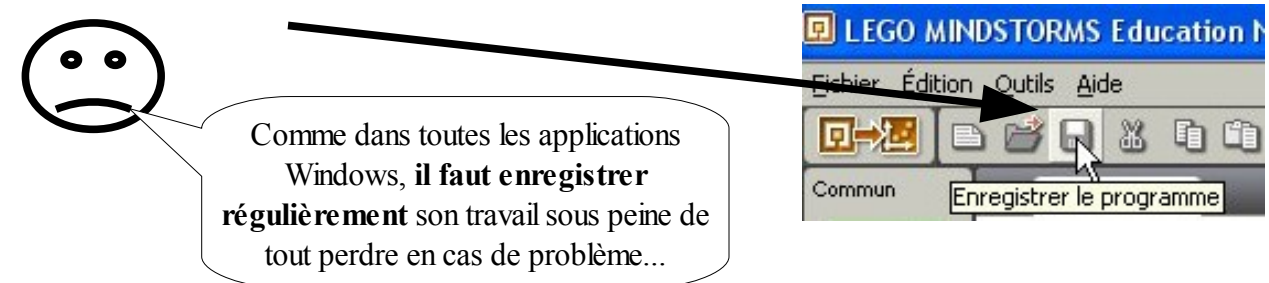

### 2 - TELECHARGEMENT DU PROGRAMME

Afin de vérifier le programme, il est indispensable de le télécharger dans la brique lego.

Brancher le câble USB sur la brique ainsi que sur une prise USB de l'ordinateur.

Mettre en route la brique (bouton orange) :

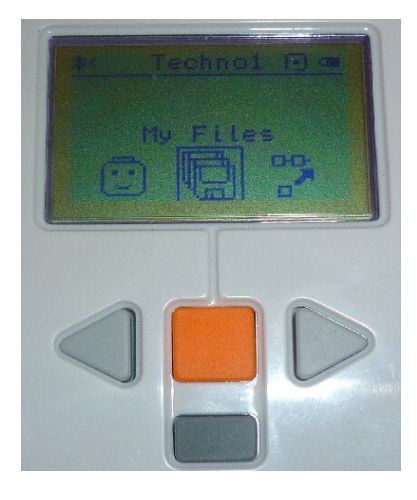

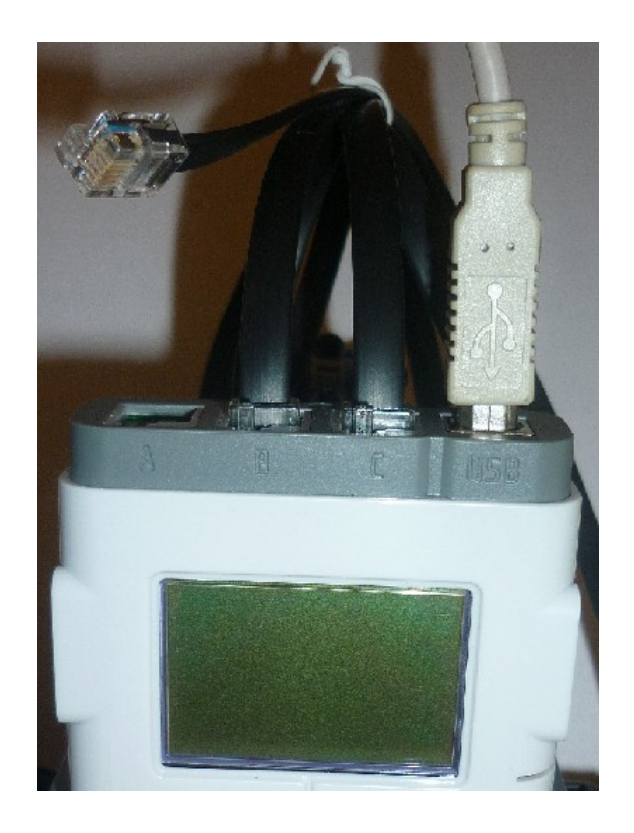

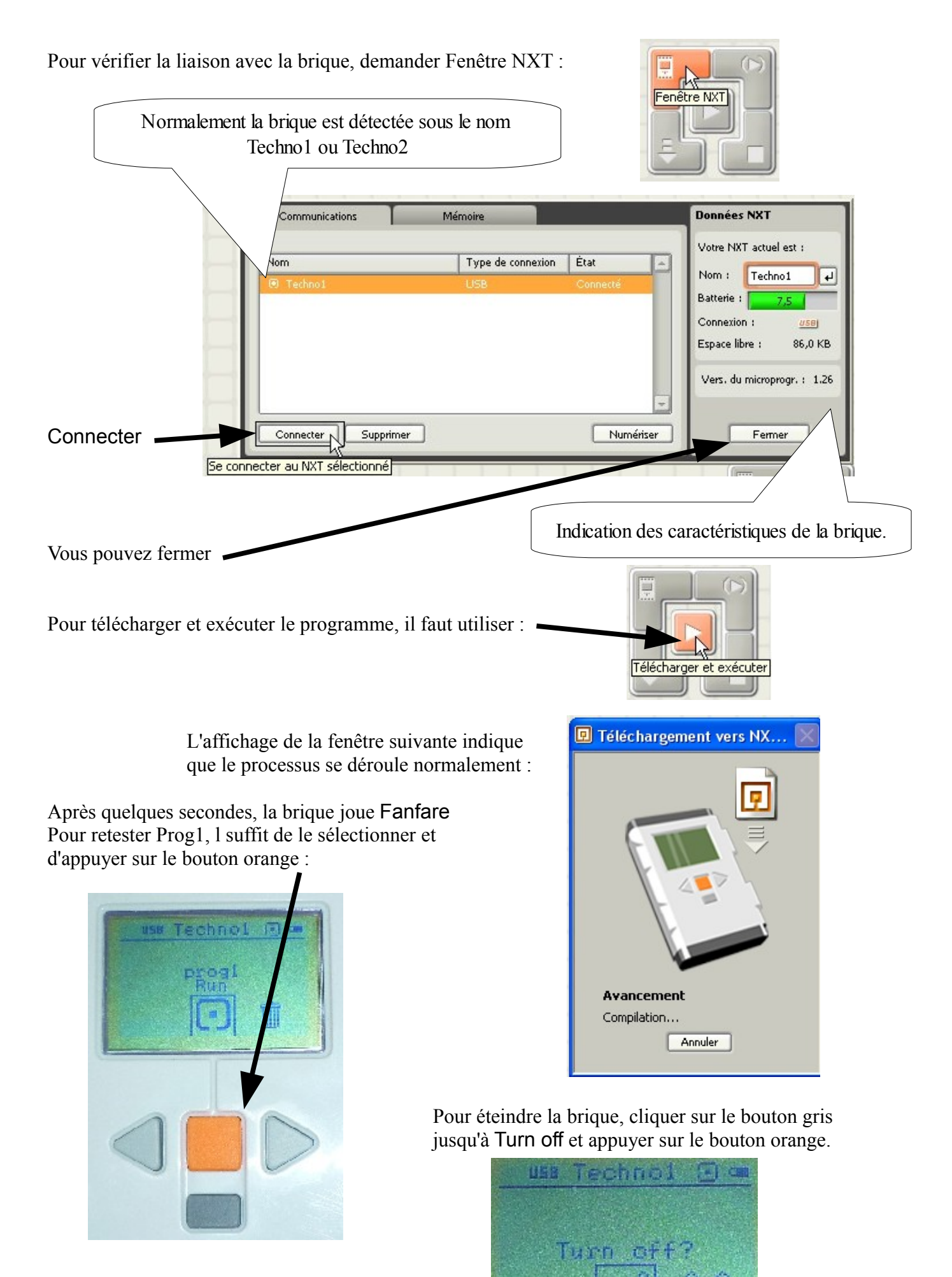

## **3 - UTILISATION DE ROBOT CENTER 1**

Dans la Palette commune, écrire et tester les différents Défis jusqu'à 08. Faire des carrés. Tous les objectifs et les conseils sont fournis pour mener à bien la programmation.

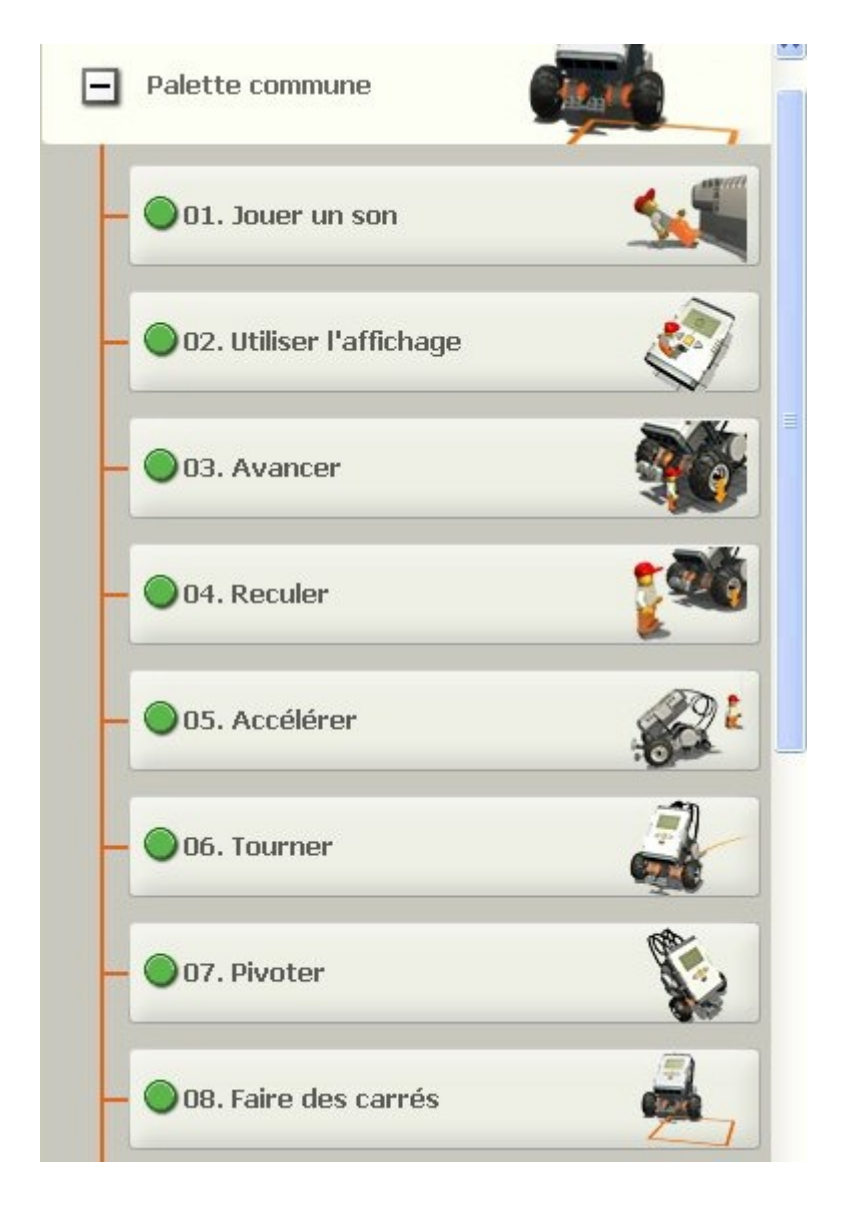

#### 4 - TRAVAIL A EFFECTUER 1

Sur des feuilles libres, écrire votre nom et dessiner les programmes suivants en indiquant leurs numéros :

Exo1 : effectuer un programme permettant au robot d'avancer pendant 1 seconde, de dire Hello, de reculer pendant 1 seconde puis de dire Goodbye.

Exo 2 : ffectuer un programme permettant au robot d'avancer pendant 1 seconde, de dire Hello, de reculer pendant 1 seconde puis de dire au revoir et d'effectuer un mouvement du bras (sur le port A).

## **5 - EFFECTUER UNE BOUCLE**

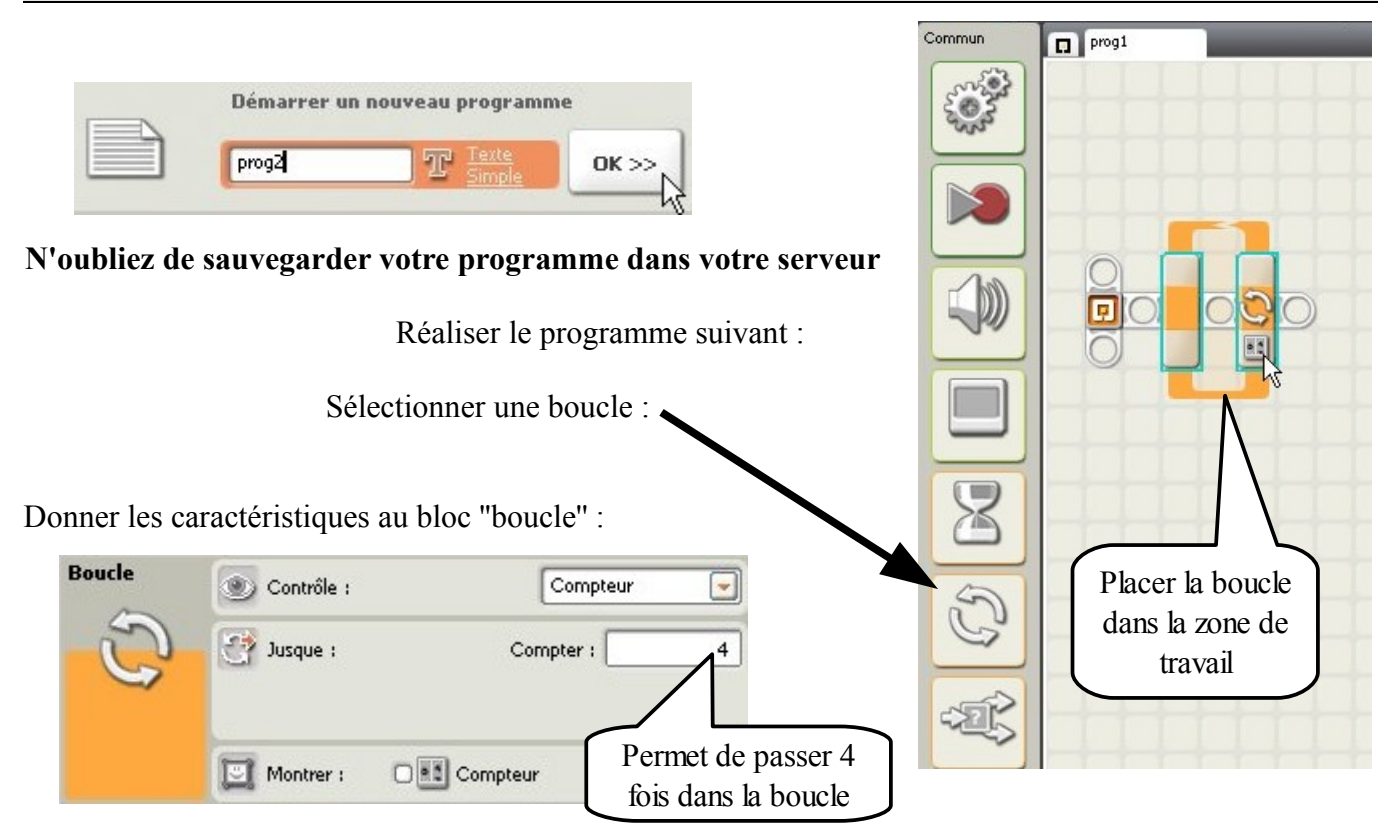

Mettre des blocs sons dans la boucle :

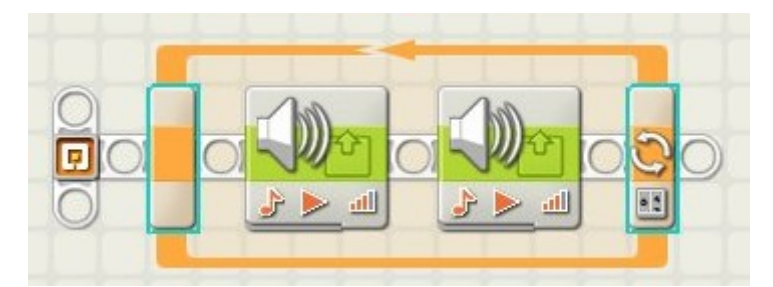

Choisir des blocs sons en tonalité : choisir 2 tonalités différentes pour imiter une sirène.

| Action :    | O 🗰 Fichier audio | 🖸 🌛 Tonalité | Remarque : D pendant 0,5 🖉 secondes |
|-------------|-------------------|--------------|-------------------------------------|
| Oontrôle :  | 💿 ≽ Jouer         | 🔿 📕 Amêter   |                                     |
| dl Volume : | <u>all</u> -      | <b></b>      |                                     |
| Fonction :  | 🗖 🧐 Répéter       |              | 🔀 Attendre : 🛛 🛛 🔀 Attendre la fin  |

Télécharger et exécuter le programme :

Attention, les blocs sons sont extrêmement gourmand en mémoire :

| Communications           | Mémoire       |                            | Données NXT                 |
|--------------------------|---------------|----------------------------|-----------------------------|
| Utilisation de mémoire : | Affic         | her les fichiers système 🗔 | Votre NXT actuel est :      |
|                          | Nom           | Taille 🔺                   |                             |
|                          | Good          | 1,4 KB                     | Nom : Techno1 +             |
|                          | Goodbye       | 2,5 KB                     | Batterie : 7,5              |
| <u>Inutilisé</u>         | Goodmorning   | 2,8 KB                     | Canadian                    |
|                          | ! Fanfare     | 8,4 KB                     |                             |
|                          | ! Applause    | 10,5 KB                    | Espace libre : 70,4 KB      |
| <u>Son</u>               |               |                            | Vers. du microprogr. : 1.20 |
| Programmer               |               | 5                          |                             |
| Supprimer tout           | Envoyer Téléo | harger Supprimer           | Fermer                      |

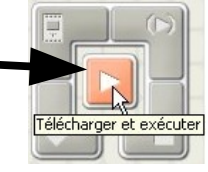

# 6 - UTILISATION DES CAPTEURS

Pour exploiter l'information d'un capteur, on utilise souvent un test. Un test dispose toujours de 2 sorties représentatives de l'état du capteur (oui ou non). Le bloc Lego dispose de plusieurs capteurs :

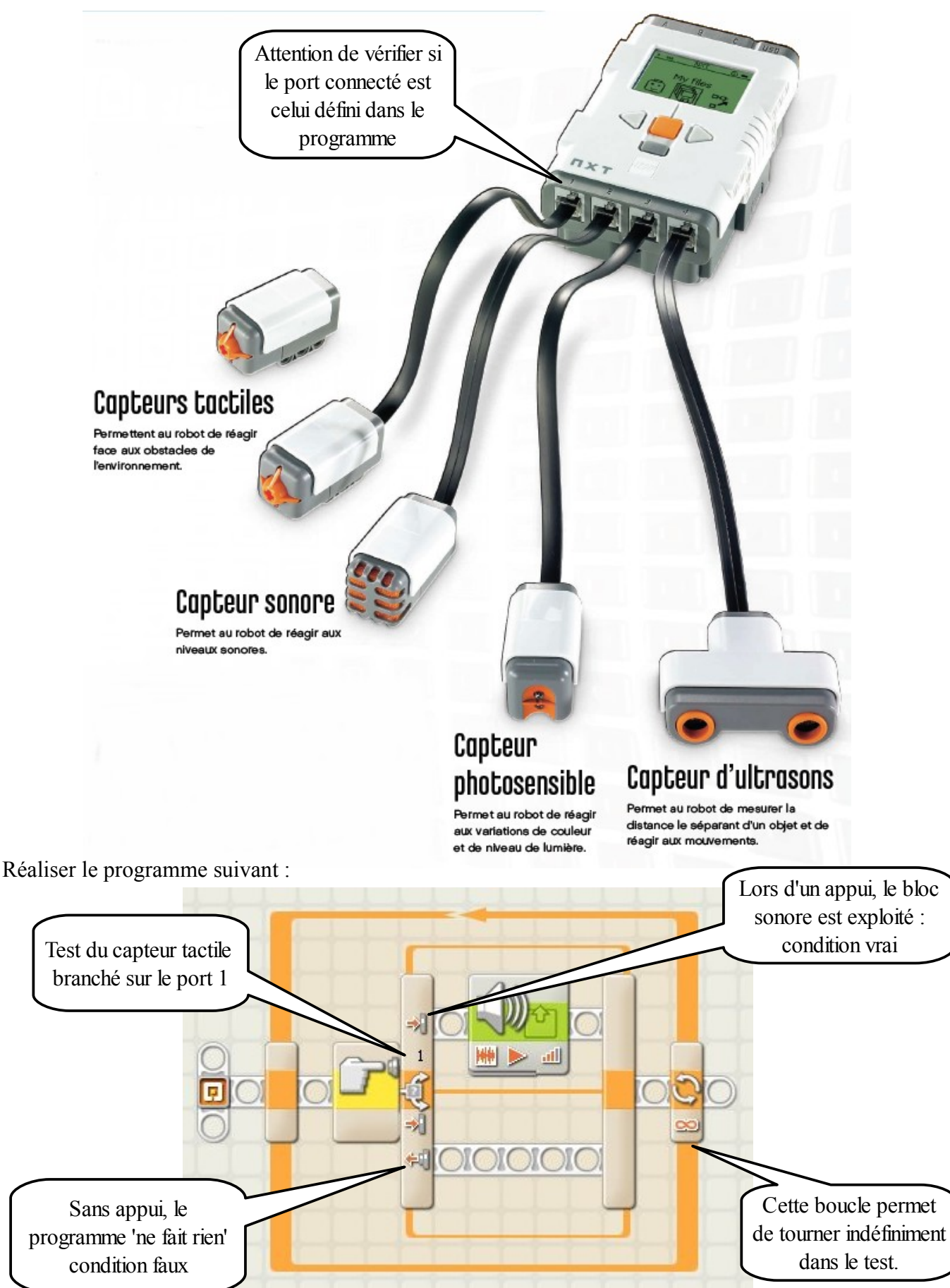

Le panneau de configuration permet de configurer le bloc Commutation :

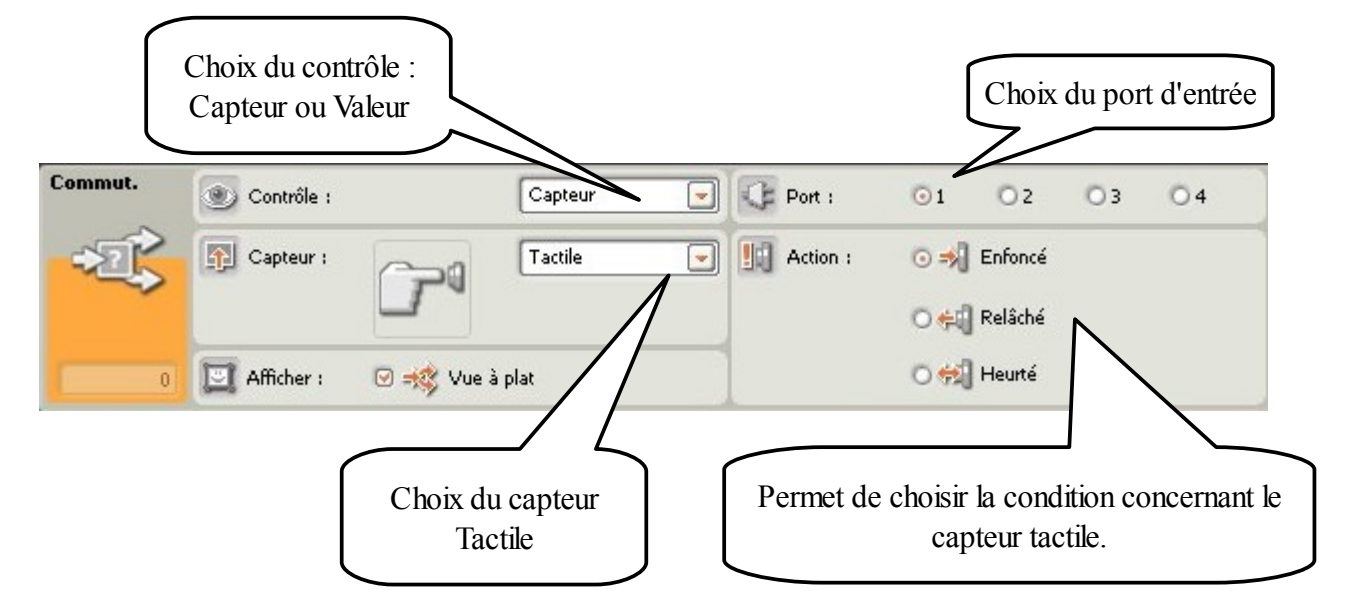

Ce programme très simple permet de produire un son dès l'appui du capteur tactile. Le programme fonctionnant de façon infinie, il faudra l'arrêter en appuyant sur la touche grise de la brique Lego.

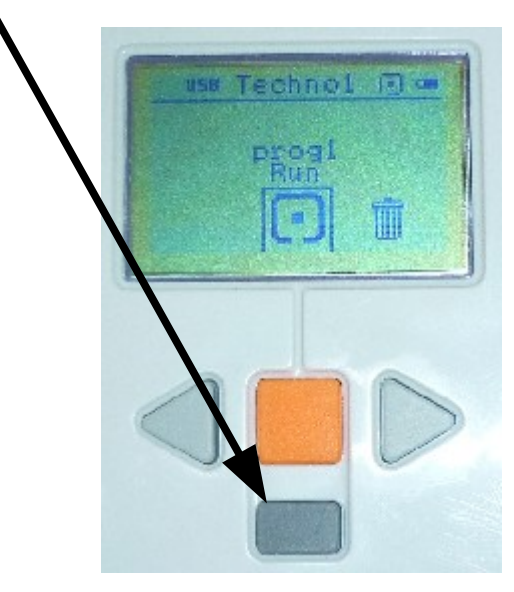

#### 7 - TRAVAIL A EFFECTUER 1

Sur des feuilles libres, écrire votre nom et dessiner les programmes suivants en indiquant leurs numéros :

Exo1 : effectuer un programme permettant au robot d'avancer pendant 1 seconde, de dire Hello, de reculer pendant 1 seconde puis de dire Goodbye.

Exo 2 : ffectuer un programme permettant au robot d'avancer pendant 1 seconde, de dire Hello, de reculer pendant 1 seconde puis de dire au revoir et d'effectuer un mouvement du bras (sur le port A).

## 8 - UTILISATION DE ROBOT CENTER 2

Dans la Palette commune, écrire et tester les différents Défis de 09 à 20. Frapper la balle rouge. Tous les objectifs et les conseils sont fournis pour mener à bien la programmation.

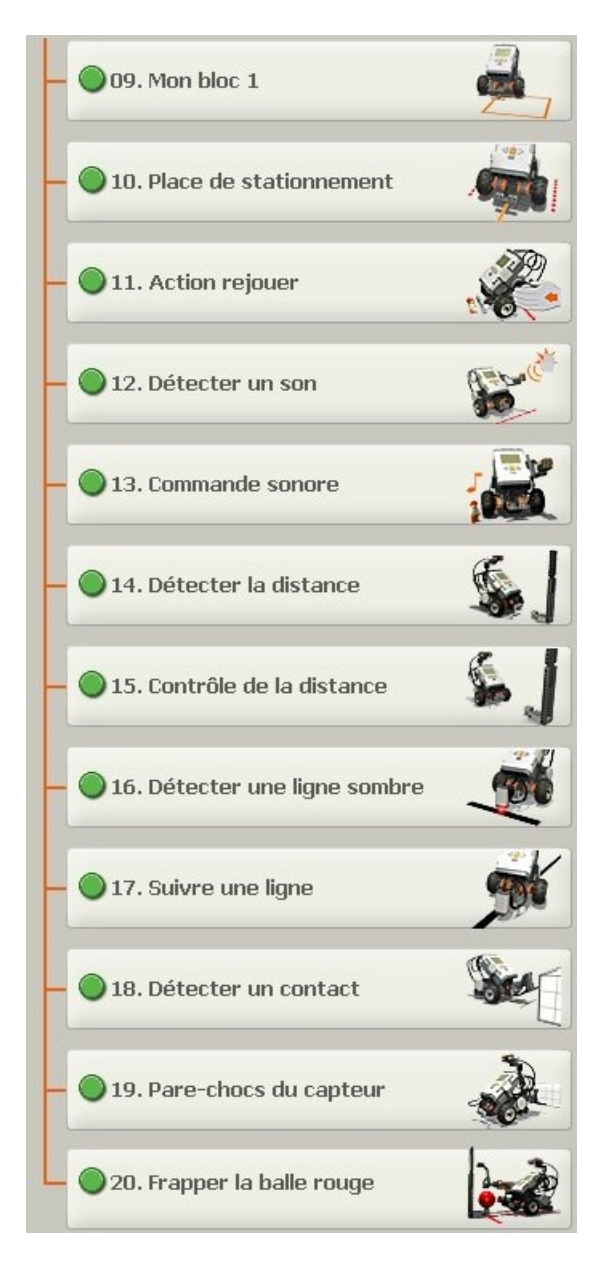

### 9 - TRAVAIL A EFFECTUER 2

Effectuer un programme permettant au robot d'avancer pendant 1 seconde, de dire Hello, de reculer puis de dire Goodbye.